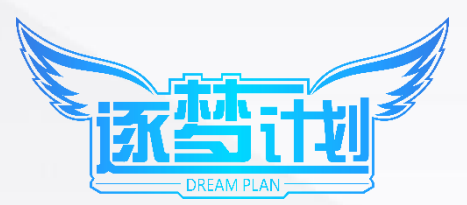

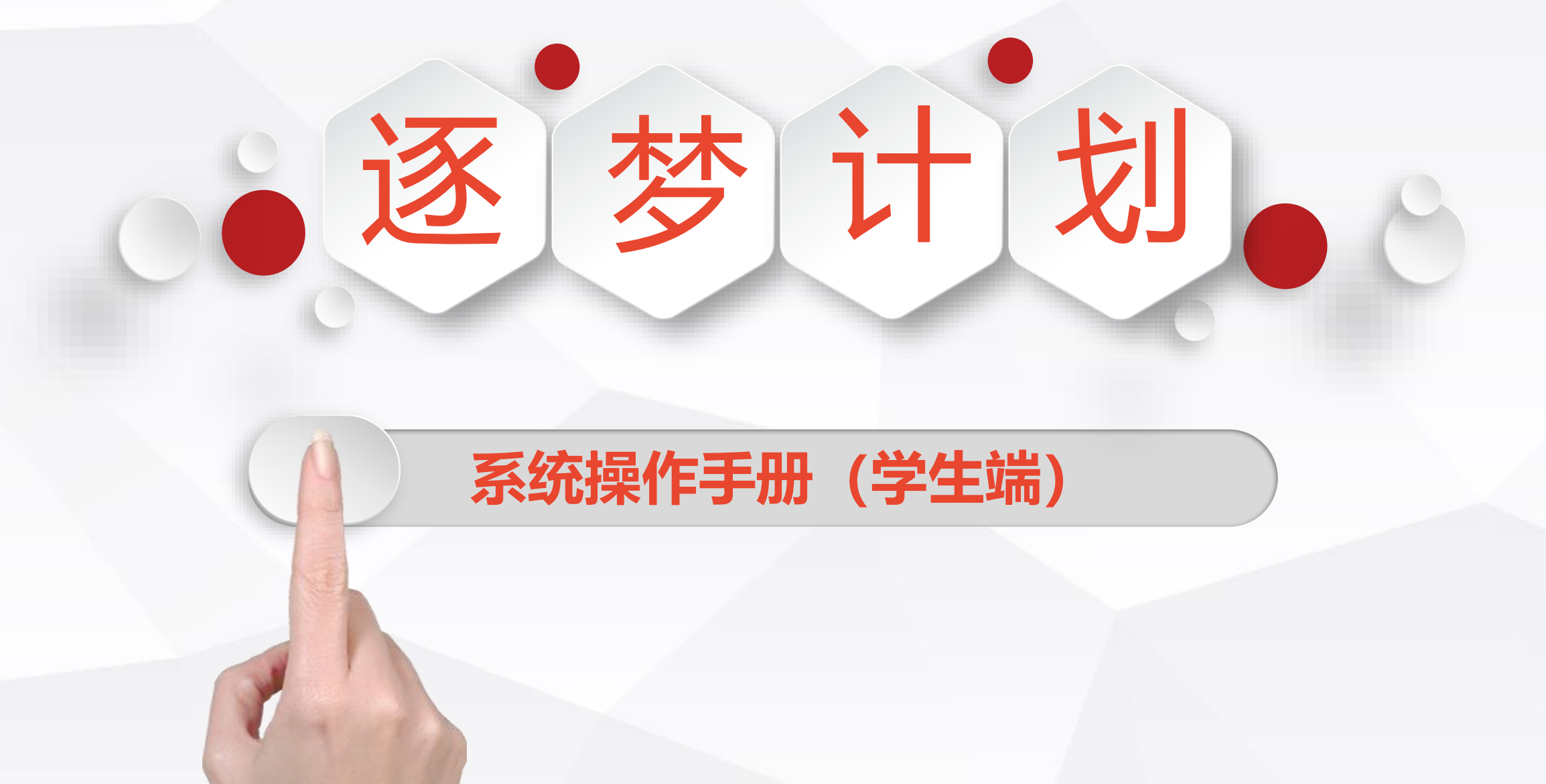

## 关注微信、进入逐梦计划

IST STATE

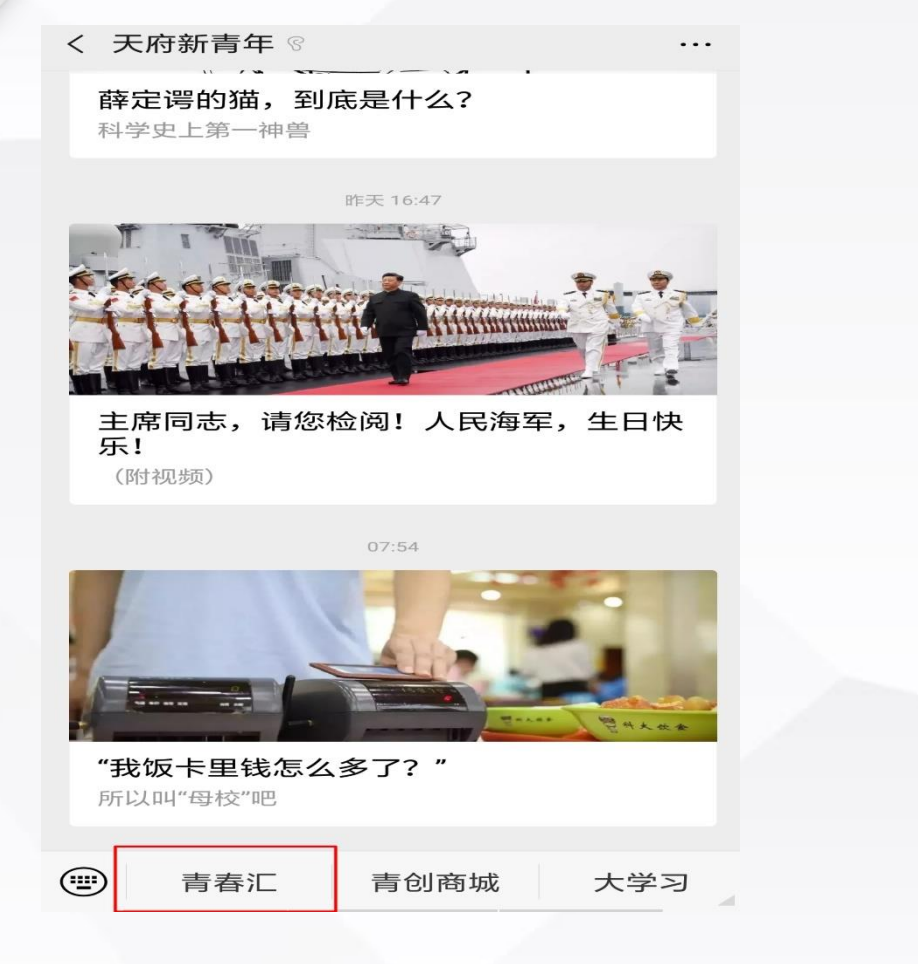

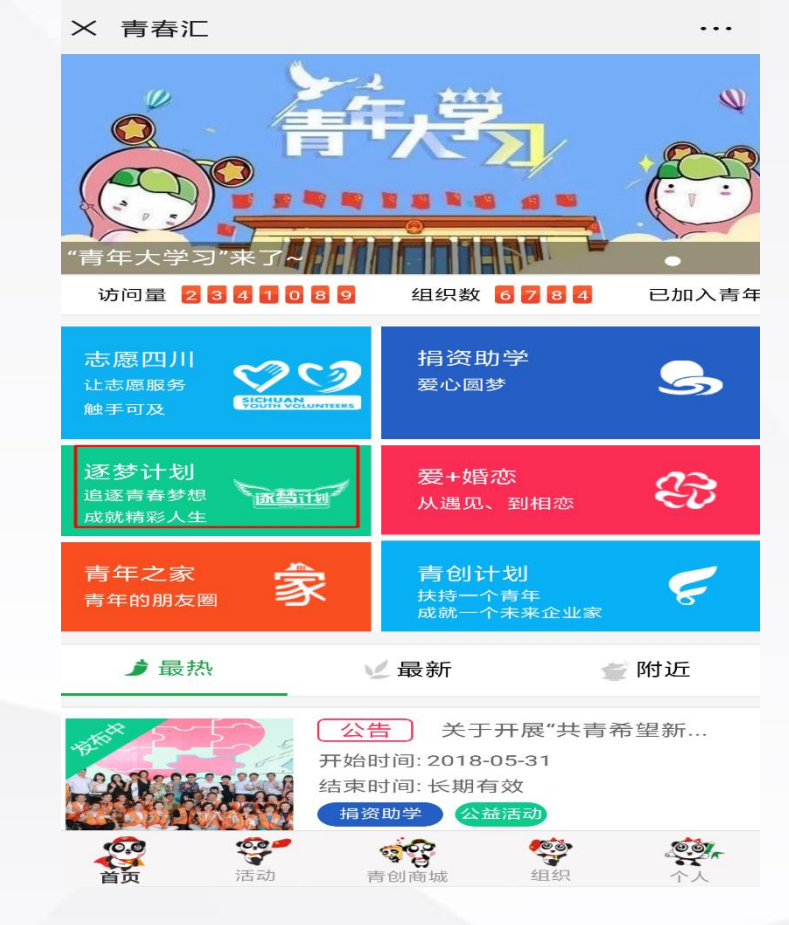

关注微信公众号--天府新青年

## 选择志愿四川——青春汇进入逐梦计划板块

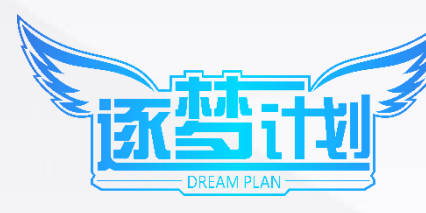

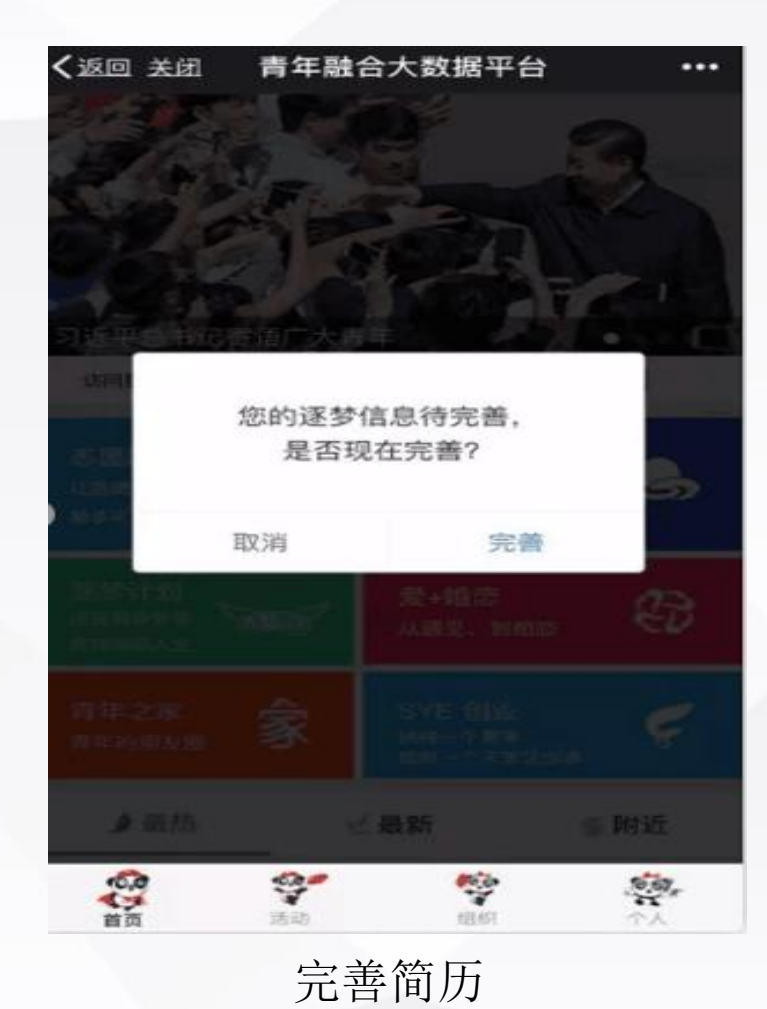

| く返回 | 1 关闭 | 逐梦计划      |         |
|-----|------|-----------|---------|
| 欢迎! | Ø.   |           | (相政资料>) |
| 证件  | 照片   |           |         |
| 学   | 历    | 待完善       |         |
| 学   | 校    | 请输入文字搜索选择 |         |
| 专   | 业    | 待完善       |         |
| 年   | 级    | 待完善       |         |
| 学   | 号    | 待完善       |         |
|     |      | 自我评价 —    |         |
|     |      |           |         |
|     |      |           |         |

修改资料

02

02

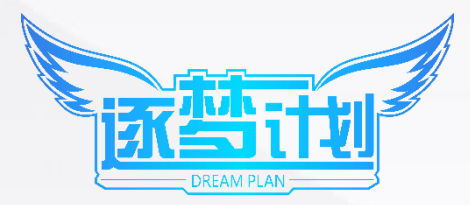

| く返回 | 关闭        | 逐梦计划       |         | •••• |  |
|-----|-----------|------------|---------|------|--|
| 证件則 | <b>餐片</b> |            |         |      |  |
| 学   | 历         | 待完善        |         |      |  |
| 学   | 校         | 四川         | Q.      |      |  |
|     |           | 四川大学团委     |         |      |  |
|     |           | 四川农业大学团    | 委       |      |  |
|     |           | 四川省宜宾市宜宾学  | 院团委     |      |  |
|     |           | 四川信息职业技术学  | 院团委     |      |  |
|     |           | 省外学子逐梦四    | 011     |      |  |
|     |           | 四川警察学院团    | 委       |      |  |
|     |           | 四川化工职业技术学  | 院团委     |      |  |
|     |           | 四川三河职业技术学  | 院团委     |      |  |
| 27  | 川省        | 资阳市四川希望汽车  | 职业学院院团委 |      |  |
|     | 9         | 四川幼儿师范高等专利 | 科学校团    |      |  |
|     |           | 四川文化艺术学院   | 团委      |      |  |
|     | 27        | 目川电子机械职业技术 | 学院团委    |      |  |

| く返回 | 关闭 | 逐梦计划     |   |
|-----|----|----------|---|
| 证件則 | 原片 |          |   |
| 学   | 历  | 待完善 👻    |   |
| 学   | 校  | 省外学子     | Q |
|     |    | 省外学子逐梦四川 |   |
|     |    |          |   |
|     |    |          |   |
|     |    |          |   |
|     |    |          |   |
|     |    |          |   |
|     |    |          |   |

填写学校时输入关键字,即可弹出相关**学校团委**选项四川籍在省外上大学的同学 在选择学校时请选择"省外学子逐梦四川"

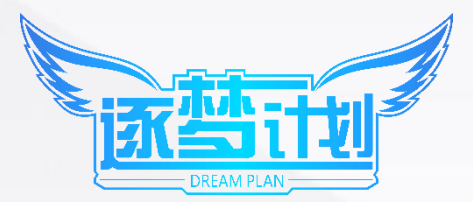

## 填写完成、进入后台

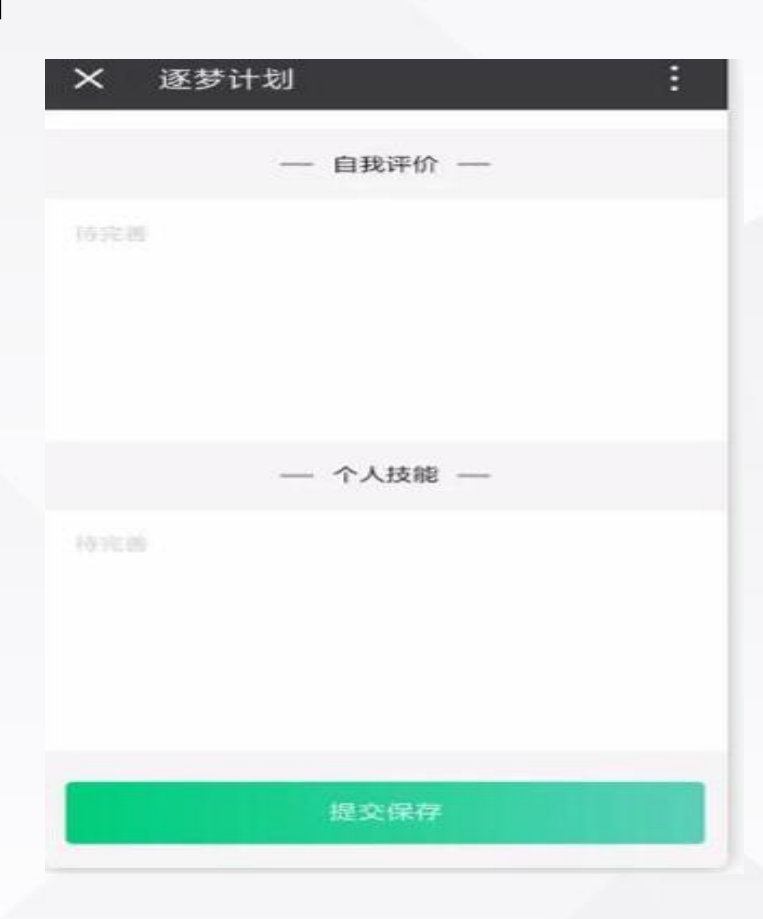

完善信息后选择**提交保存**,提交前请仔细检查信息是否填写错误,提交后即可进入后台 **温馨提示**: 1.如果提交信息后进入不了,请进入青春汇以后先点击个人中心,注册登陆,然后再完善 逐梦计划的简历信息。如果进去后没有注册登陆的提示,请一直刷新!直到有提示位置,因为有的手机浏 览器存在缓存问题; 2.如果在进入逐梦计划过程中显示"正在查询认证,请稍后再试"等字样,请点击右上 角三个点刷新后再进入。

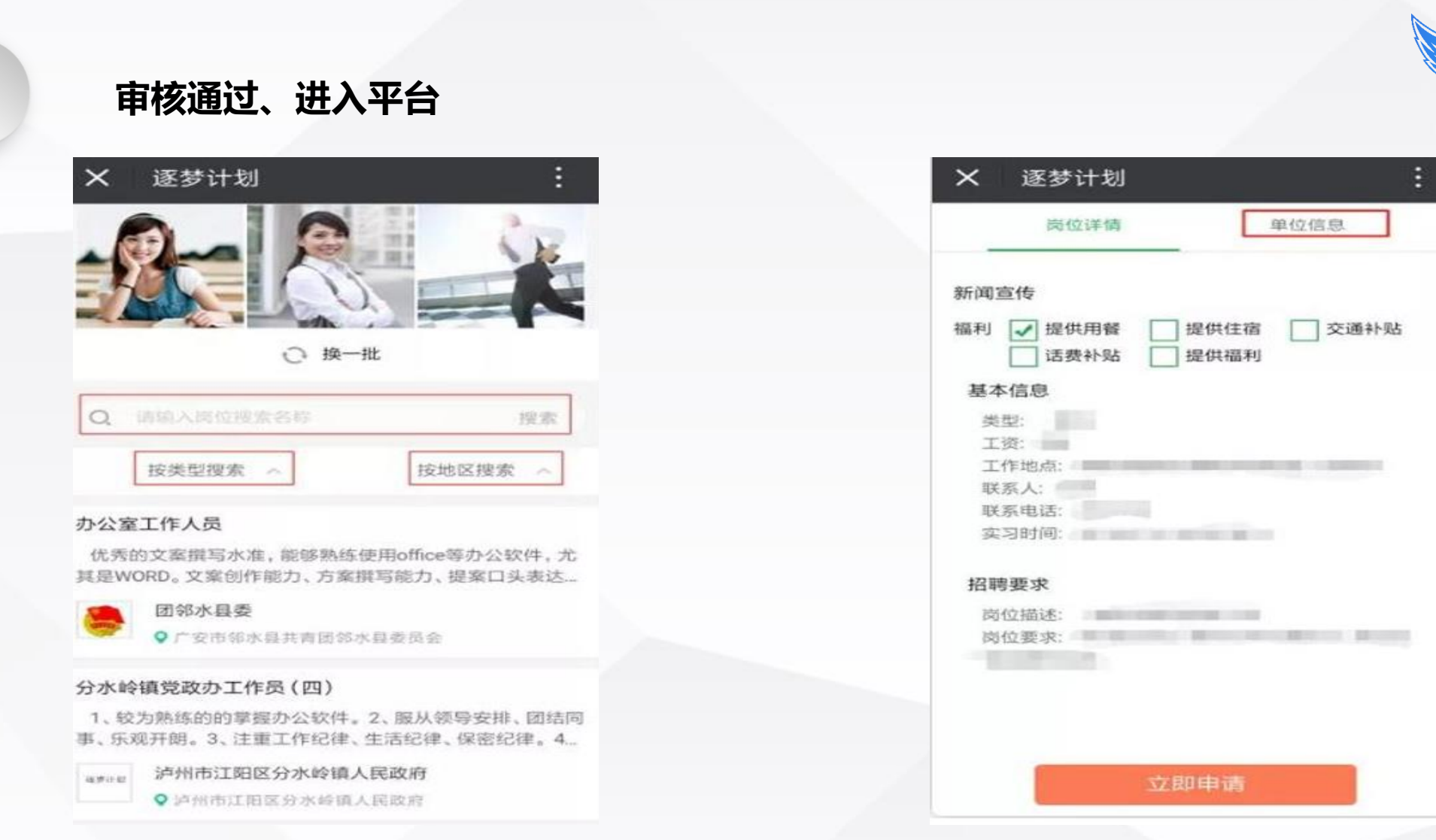

学生进入逐梦计划平台主界面,进行搜索**选择相应岗位**,点击岗位可查看岗位信息与发布单位 信息,每个同学每次最多可**同时选择3个岗位**,任意一个岗位通过申请,另外申请即自动失效。一般 用人单位审核时间为15天,建议大家提前联系用人单位,看是否有录用意愿,以免耽误大家报名其 它的实习岗位。

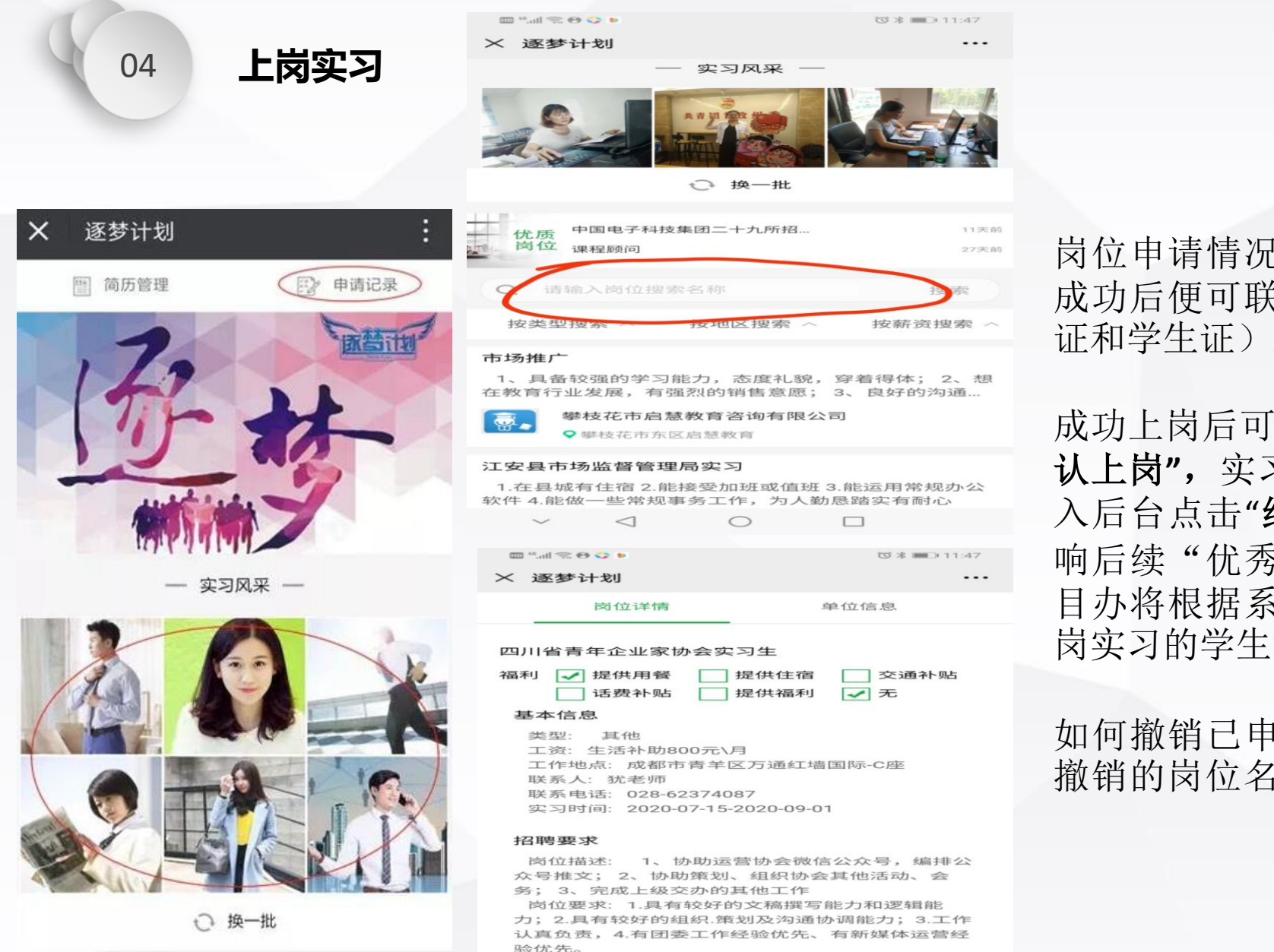

<1

岗位撤销

0

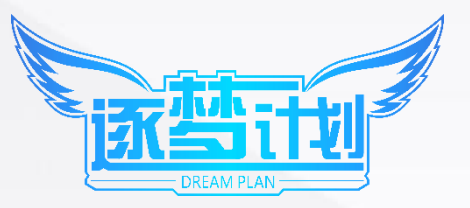

岗位申请情况可从"申请记录"查询,学生双选 成功后便可联系单位持健康码及**有效证件**(身份 证和学生证)上岗实习

成功上岗后可以提醒用人单位,进入后台选择"确 认上岗",实习结束后,也一定要提醒用人单位进 入后台点击"结束实习",并完成互评,否则会影 响后续"优秀实习生"评选;团省委逐梦计划项 目办将根据系统内确认上岗人员名单,为成功上 岗实习的学生统一购买实习保险。

如何撤销已申请的岗位:在岗位搜索栏搜索想要撤销的岗位名称,进入岗位后即可出现撤销选项。

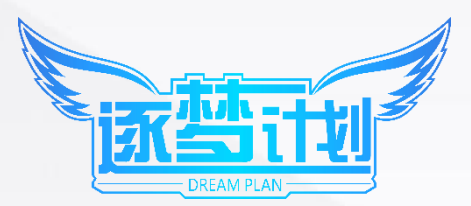

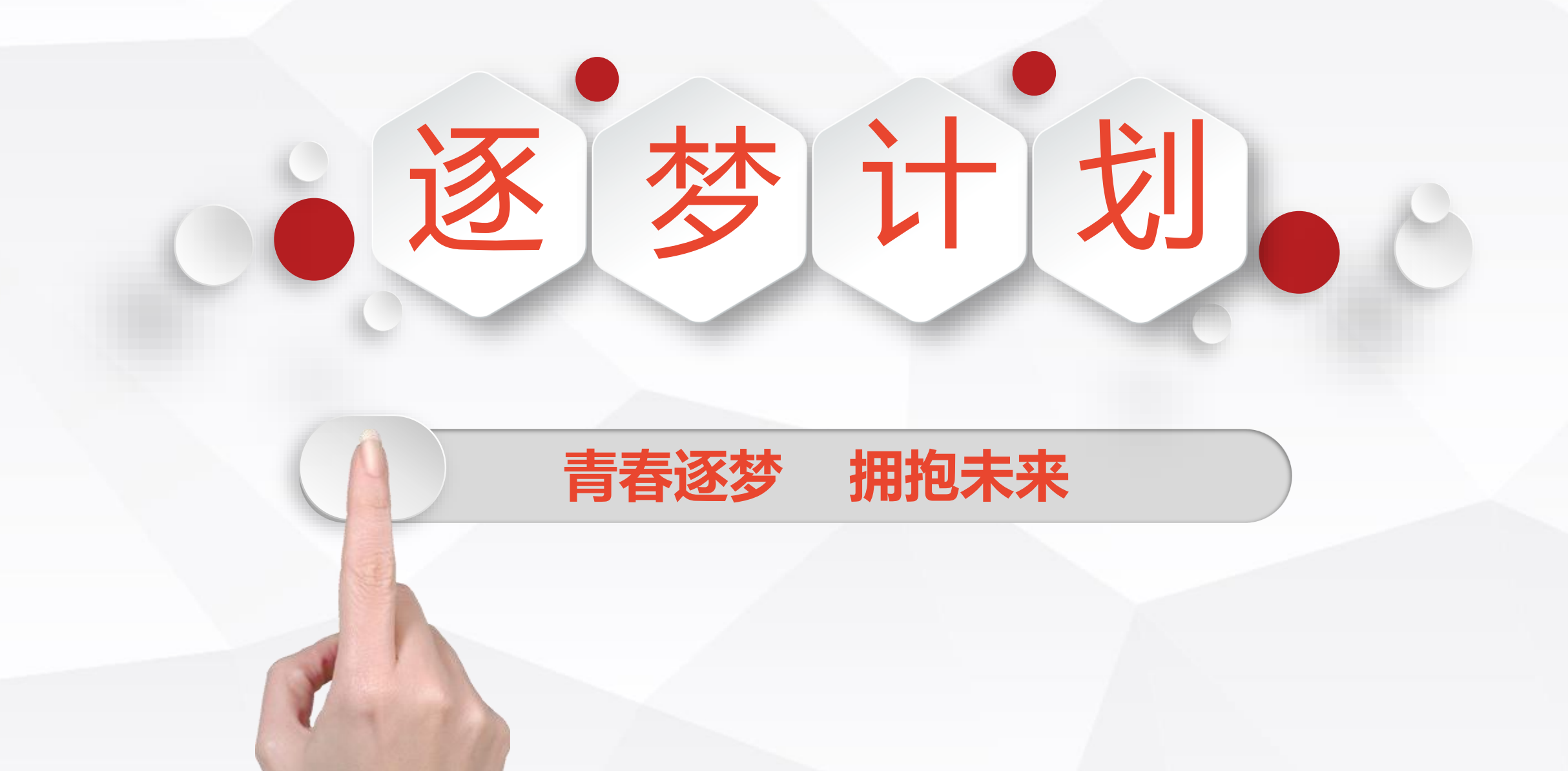